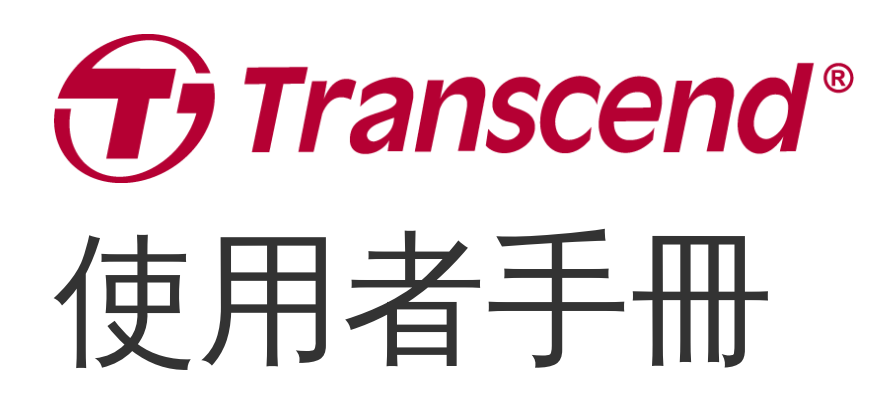

2025/01 (v1.1)

# 多功能底座 TS-DPD6N TS-DPD6C

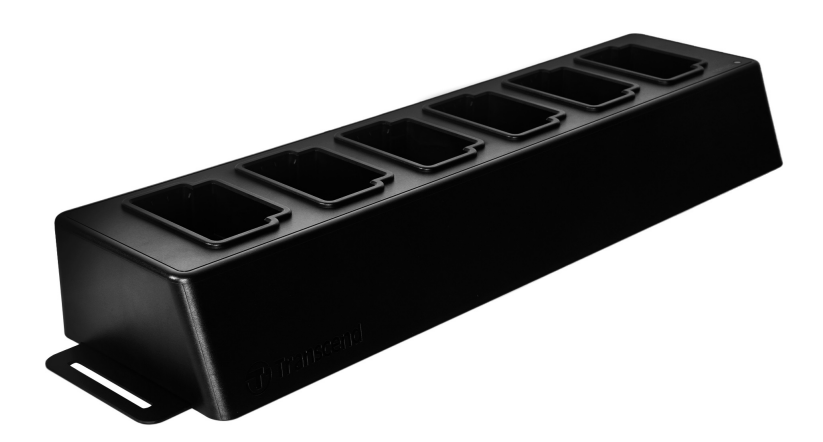

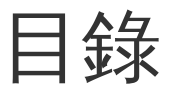

- 1. 產品介紹
  - 1-1 多功能底座概覽
  - 1-2 包裝內容
- 2. 安裝說明
  - 2-1 開始使用
  - 2-2 管理員設定
  - 。 2-3 重置裝置
  - 2-4 韌體更新
- 3. 產品規格
- 4. 常見問題
- 5. 回收和環保
- 6. 保固政策
- 7. GNU通用公共授權條款 (GPL) 公告
- 8. 使用者授權合約 (EULA)

## 1. 產品介紹

## 1-1 多功能底座概覽

創見多功能底座專為DrivePro Body穿戴式攝影機所設計,TS-DPD6N支援DrivePro Body 30/60/70,TS-DPD6C則適用於DrivePro Body 40。透過網路傳輸,底座提供完整的充電、資料上傳、攝影機管理等功能。使用者不僅可以同時為多台DrivePro Body進行充電,還可以透過USB埠將檔案(包括影片和快照) 傳輸至外接式儲存裝置。

為提供良好的擴充性及快速佈署,多功能底座配備兩個乙太網路埠口,分別為LAN埠和WAN埠,再加上 一個USB 3.0埠(向下相容於USB2.0),所有埠口皆位於多功能底座的右側。LAN埠為管理員設定專 用,IP位址固定,以確保系統安全,防止駭客入侵或暴露於外界網際網路的風險。而WAN埠則允許使用 者在充電的同時,將檔案備份至指定的資料夾。

#### "注意"

- USB埠僅供連接至外接式裝置使用,請勿連接至個人電腦。
- 為確保資料安全性,請勿在WAN埠 (IP可變更)與LAN埠 (IP固定)上使用相同的IP位址。
- 網路備份功能需要兩台電腦,其中一台電腦經由LAN埠佈署管理員設定,另一台電腦則透過
   WAN埠網路傳輸來備份資料。

俯瞰圖

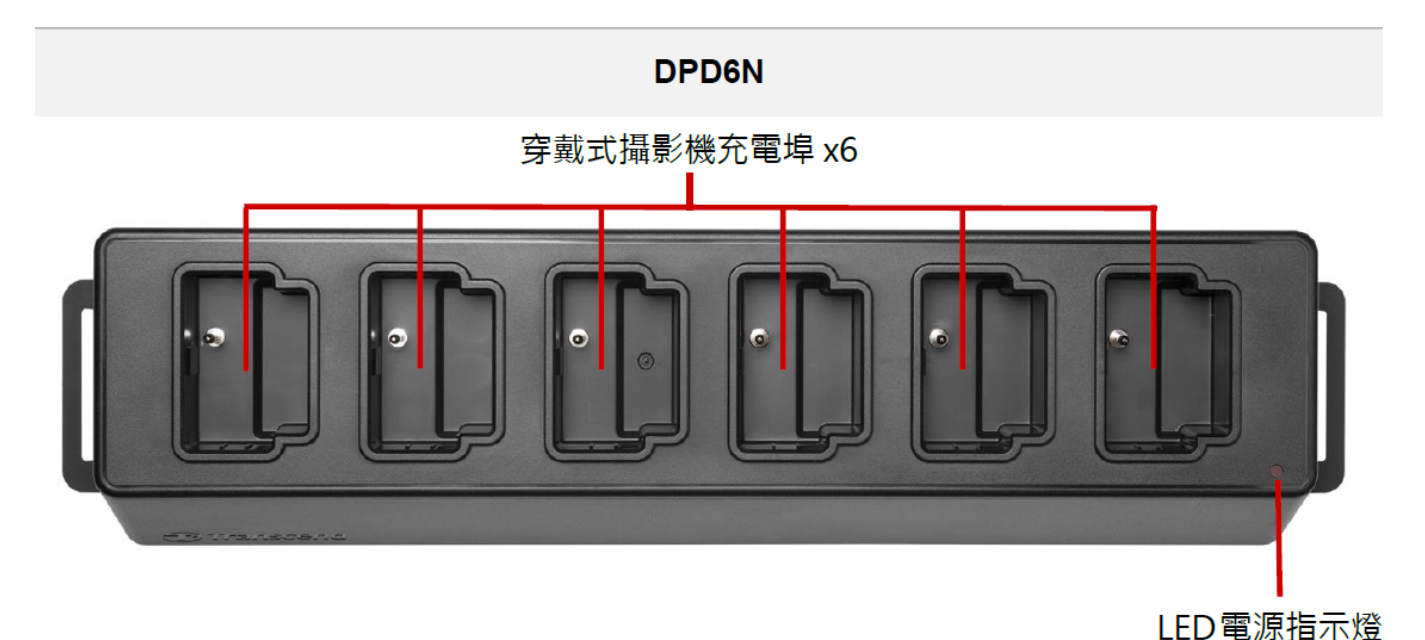

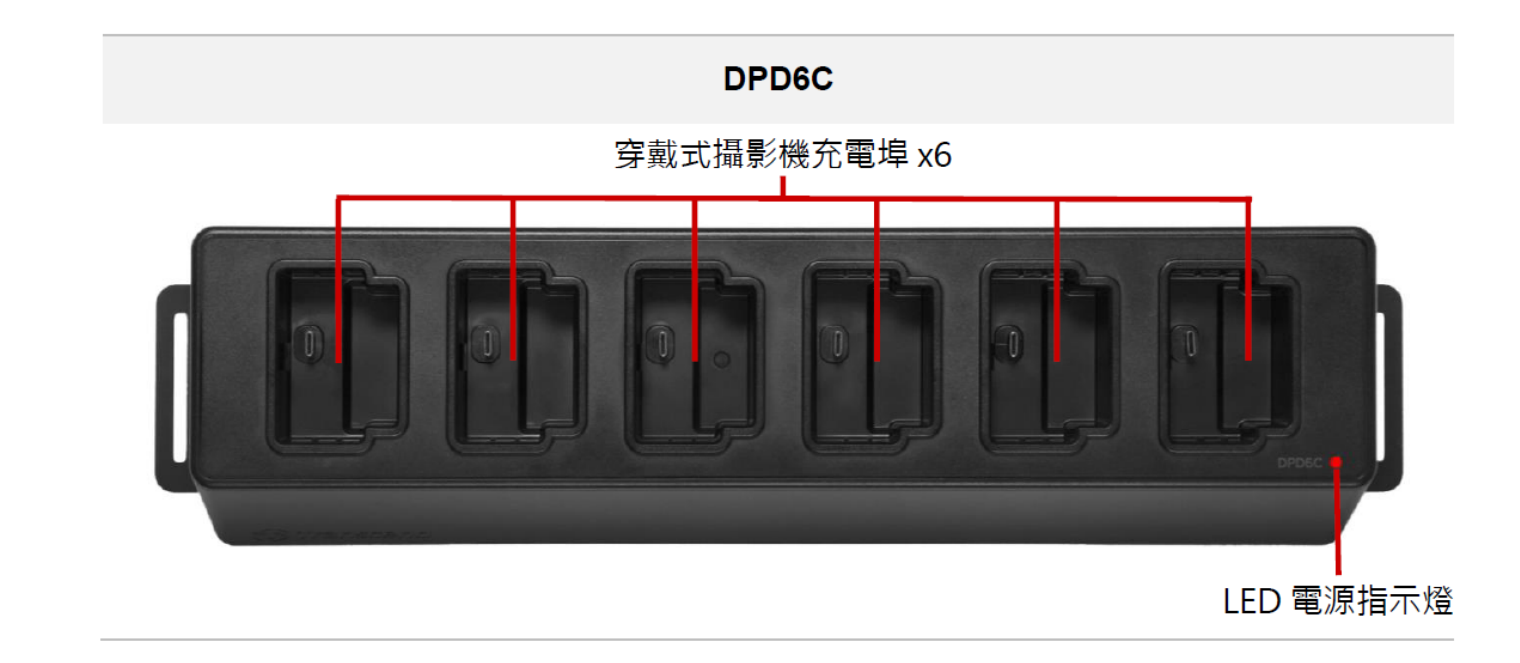

#### 背面圖

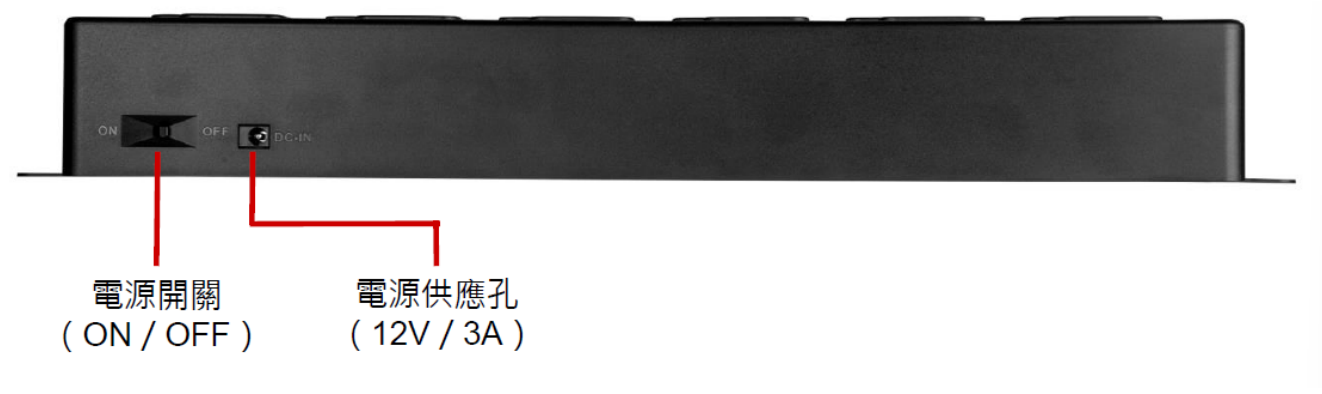

功能與說明

- 6個充電埠:
  - 充電埠可同時充電及傳輸資料,穿戴式攝影機傳輸資料時,攝影機上方的狀態指示燈將閃爍綠
     燈。多功能底座可放入多達6台DrivePro Body。
- LED電源指示燈:
  - 連接至電源後,將電源開關打開。LED電源指示燈將會開始慢閃紅燈,電源穩定後轉為常亮紅燈。

#### 右側面圖

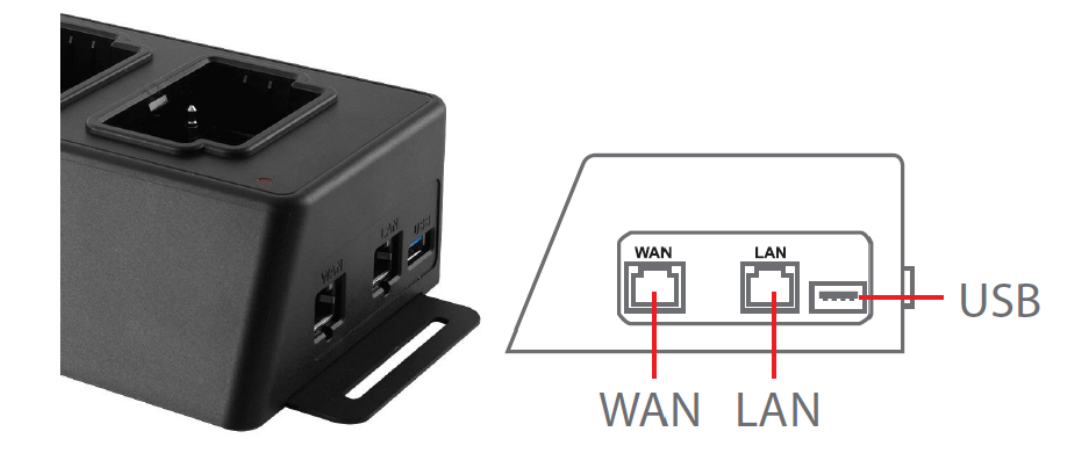

#### 功能與說明

- 區域網路埠(LAN埠):
  - 。 進行管理員設定
  - 。端口IP固定
- 對外網路埠(WAN埠):
  - 。供資料傳輸使用 (在區域網路下透過網路傳輸)
  - 。 管理者可變更IP
- USB 3.0埠:
  - 。輸出資料至外接式儲存裝置 (如USB隨身碟、外接式硬碟)
  - 。 向下相容於USB 2.0

## 1-2 包裝內容

多功能底座 (具備6個充電埠)

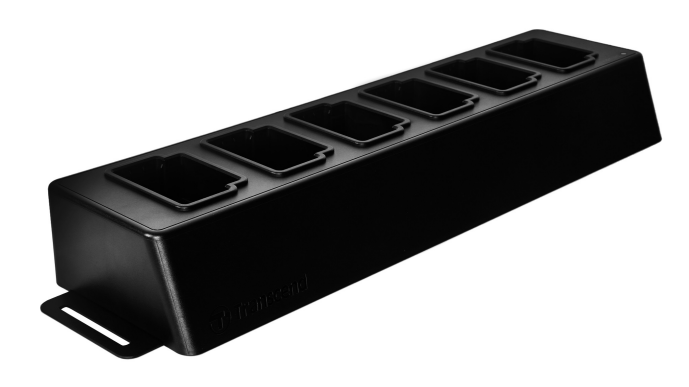

乙太網路線 (兩條)

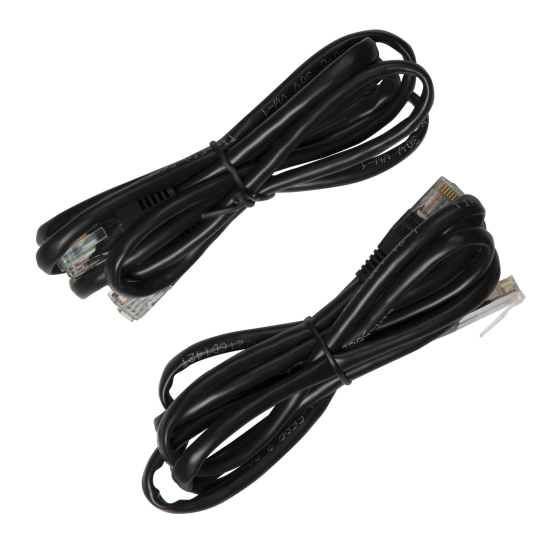

電源線

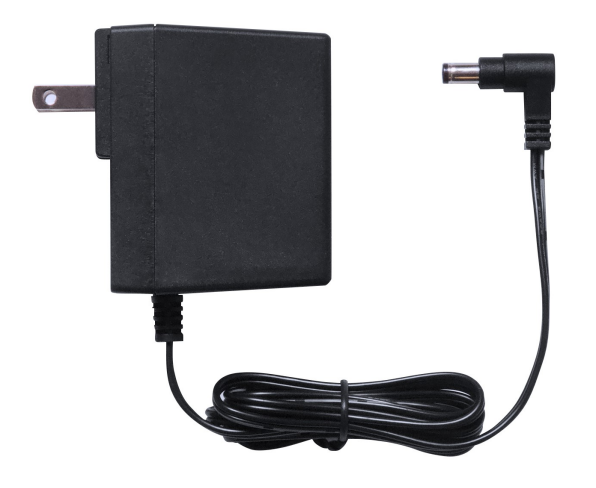

快速使用手册

Quick Start Guide Docking Station

2. 安裝說明

## 2-1 開始使用

初次使用多功能底座時,請按照以下步驟進行安裝:

1. 插入電源線, 並將電源開關切換至ON, 啟動底座。

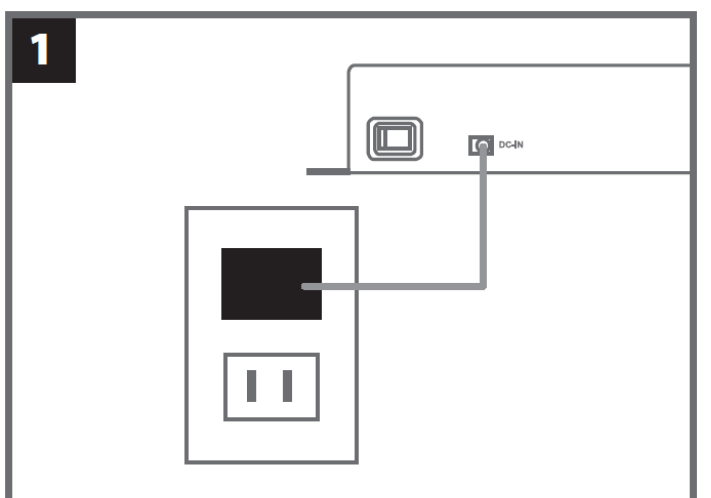

2. 使用其中一條網路線,將底座的區域網路埠(LAN)連接至用於管理員設定的電腦。

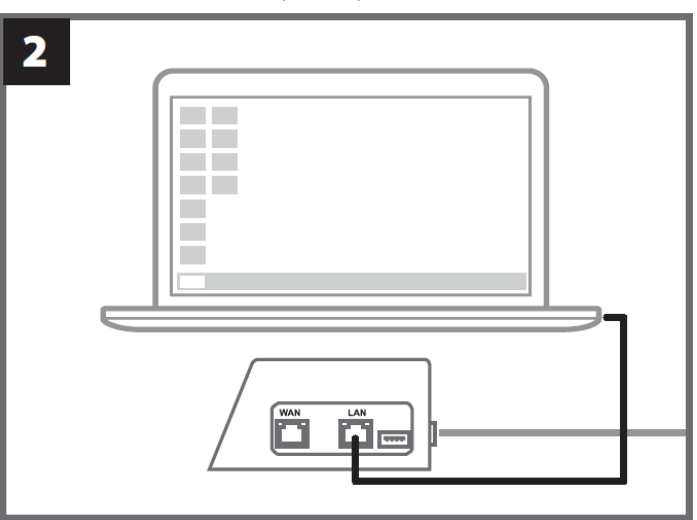

3. 使用另一條網路線,將底座的對外網路埠(WAN)連接至數據機、網路分享器,或是區域網路環境 (Local Area Network)的網路孔。

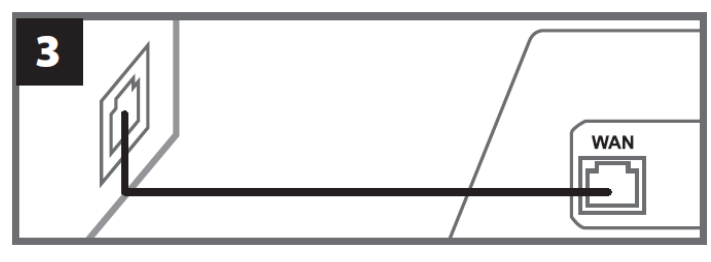

4. 請確認底座的LAN埠和WAN埠皆已連接至各自的網路埠口,再進行下面的步驟。如果任一網路線 未連接或連接不正確,裝置將無法設定自動備份。

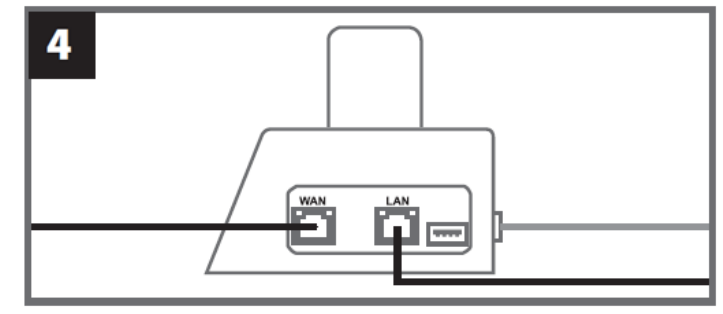

5. 將用於管理員設定的電腦IP位址變更為10.10.0.100。

♀注意:如果多功能底座的韌體版本為v1.9或更新版本,該電腦會自動取得IP位址,故可忽略此步驟。

| 5                |                   |                     |          |
|------------------|-------------------|---------------------|----------|
|                  | - Use the follow  | wing IP address: —— | I        |
|                  | IP address:       | 10.10.0.100         |          |
| 6. 在用於管理員設定的電腦上, | 開啟網頁瀏覽器           | 並連至http://10.10.0.  | 1。       |
| 6                | € 9 10.10.0.1     |                     |          |
| 7. 在登入畫面中,預設使用者名 | 3稱為「admin」        | ,請輸入登入密碼「1          | 2345678」 |
| 7                | username password | admin<br>12345678   | ]        |

## 2-2 管理員設定

以管理員身分登入後,您可以查看備份路徑、多功能底座的連接資訊,以及DrivePro Body的充電與備份 狀態。

| Transcend <sup>®</sup> Driv        | vePro™ Body Docki               | ng Station                                                                                                    |                                   |                                                           | admin [→ |
|------------------------------------|---------------------------------|----------------------------------------------------------------------------------------------------|-----------------------------------|-----------------------------------------------------------|----------|
| Jan                                | 備<br>類型<br>路徑<br>可用<br>已用<br>總計 | <b>備份路徑</b><br><sup>類型: 網路 W<br/>路徑: //10.16.3.168/rdshare/RD4/test_DPD6N L/<br/>可用: 276G U<br/>已用: 4.2T<br/>總計: 4.5T</sup> |                                   | 接資訊<br>N : 10.16.3.6<br>: 10.10.0.1<br>: : <sup>未連接</sup> | <b>C</b> |
| DPB30_E9DEA2<br>型號: DPB30<br>白100% | 無裝置                             | DPB30_EA23EE<br>型號: DPB30<br>亡99%                                                                                           | DPB60_07A2A8<br>型號: DPB60<br>白98% | DPB70_BBEB2A<br>型號: DPB70<br>白100%                        | 無裝置      |

如需DrivePro Body的詳細資訊,請依照使用者標籤、型號選擇特定裝置,點擊後,即可檢視序號、韌體 版本,並瞭解影片、照片及音檔的備份進度。

| DPB30_E9DEA2<br>型號: DPB30 | 無装置                                         | DPB30<br>型號:         | _EA23EE<br>DPB30 | DPB60_<br>型號: | _07A2A8<br>DPB60 | DPB70_<br>型號:         | BBEB2A<br>DPB70 | 無裝置  |
|---------------------------|---------------------------------------------|----------------------|------------------|---------------|------------------|-----------------------|-----------------|------|
| <u> </u>                  |                                             | <u></u> 99%          | <b>企100%</b>     | <u></u> 98%   | <b></b> 100%     | <u>i</u> 100%         | <b>土13%</b>     |      |
| Toward State              | DPB30<br>DPB30<br>裝置: 28EDE01<br>韌體版本: 1.3. | _EA23<br>EA23EE<br>1 | EE               |               | ia<br>ţ          | 48/48<br>27/27<br>2/2 |                 |      |
| <b>9</b> 9 %              |                                             |                      |                  |               |                  |                       |                 | 100% |

#### 點選首頁右上角的 C 可更新頁面資訊。 請點選 C 完成進一步的設定。

| ▶ "注意"                     |
|----------------------------|
| v1.21或更新版本的底座韌體支援顯示上述網頁資訊。 |

| ÷           |                                           |
|-------------|-------------------------------------------|
| <b>☆</b> 語言 | 繁體中文                                      |
| ① 韌體版本      | v1.20.4                                   |
| ■ 自動備份      |                                           |
|             | <ul> <li>USB儲存裝置</li> <li>網路</li> </ul>   |
|             | \\IP address\folder                       |
|             | 使用者名稱                                     |
|             | 密碼                                        |
|             | 儲存                                        |
|             | ⊖ FTP                                     |
|             | FTP IP\folder                             |
|             | 使用者名稱                                     |
|             | 儲存                                        |
|             | 備份完後刪除所有檔案                                |
|             | ✔ 啟用檔案驗證(File Hash)功能<br>提醒:啟用後將會增加檔案備份時間 |
|             | 備份資料夾命名方式<br>● UID ── 使用者名稱               |

#### 1. 在 幕語言 中設定語言。

- 2. 在 ① 韌體版本 中, 可以查看目前底座的韌體版本。
- 3. 於 自動備份 設定您的備份方式並輸入備份資料夾。如欲將資料備份至外接式儲存裝置,請選擇「USB儲存裝置」;如欲將資料備份至區域網路中的位置,則選擇「網路」或是「FTP」,並輸入對應的資料夾備份位址及使用者資訊。

↓ 注意:在使用「網路」備份功能前,請確保備份電腦上的備份資料夾已設定為「共用此資料夾」,並允許相關「存取 權限」。 4. 您可決定是否 啟用檔案驗證 (File Hash) 功能。

♪<sub>注意:</sub>

 $\frown$ 

- 啟用後將會增加檔案備份時間。
- •v1.21或更新版本的底座韌體支援檔案驗證。
- 5. 於 備份資料夾命名方式 可以選擇「UID」或是「使用者名稱」。如果您想更改使用者名稱,請另行 以傳輸線將穿戴式攝影機連接至電腦,即可透過DrivePro Body Toolbox軟體進行修改。

| E息····UD」無法愛史。 |                                       |
|----------------|---------------------------------------|
| 异 自動解鎖         |                                       |
|                | 預設密碼                                  |
|                | 密碼儲存                                  |
|                |                                       |
|                | 個別密碼                                  |
|                | UID ~                                 |
|                | 密碼儲存                                  |
|                |                                       |
|                |                                       |
|                |                                       |
| ▶ 變更登入密碼       | 原始密碼                                  |
|                | 新密碼                                   |
|                | 確認密碼                                  |
|                | 傑友                                    |
|                |                                       |
|                |                                       |
|                |                                       |
| ↑↓ 更改 IP 位址    | OFF                                   |
|                | IP 位址                                 |
|                | 子網路渡罩                                 |
|                | · ··································· |
|                |                                       |
|                | 儲存                                    |

- 6. 於 自動解鎖設定中,您可以讓底座自動解鎖已加密的DrivePro Body。
- 7. 於 🎤 變更登入密碼 您可以變更預設的登入密碼「12345678」。
  - ♀ 注意:預設使用者帳號「admin」不可更改。
- 8. 於 🚺 更改IP位址,您可以修改WAN埠的IP,將資料備份至您偏好的外部網路IP位址。

♀ 注意:此選項僅供WAN IP使用。LAN埠IP應維持10.10.0.100,如須更改,請勿使用與WAN網相同的IP,以確保資料 安全性。

| ⑦ DPB 與 Docking Station 同步時間 | OFF                                                                                      |
|------------------------------|------------------------------------------------------------------------------------------|
| 吕 NTP 伺服器                    | NTP 伺服器 I: TIME.google.com<br>NTP 伺服器 II: TIME1.google.com<br>储存                         |
| ④ 日期/時間                      | 目前時間 : 2024-07-04 15:58:03<br>✓ 與 NTP 伺服器同步時間<br>時區 : (GMT +08:00) Asia/Taipei ✓<br>日期 : |
|                              | 時間:<br>從 PC 取得 設置時間                                                                      |

9. 於 ⑦ DPB與Docking Station同步時間 設定中,您可以選擇在DrivePro Body完成備份後,是否要 與底座同步時間。

10. 於 🗄 NTP伺服器,可存取NTP (網路時間通訊協定)伺服器以同步時間。

您可以選擇手動設定時間,或者讓NTP存取網際網路自動設定。如未連接至網際網路,則必須選擇您的裝置所在時區,
 手動輸入日期與時間,並點選「設置時間」。

• 啟用NTP時,時間預設會與NTP伺服器同步,無法手動設定。

12. 設定完成後,您可以開始為DrivePro Body進行充電,並將資料備份至目的地。

♀注意:完成管理員頁面的設定後,即可將用於設定的LAN線從底座上移除。

如果您在設定過程中遇到問題,請參考官網常見問題。

## 2-3 重置裝置

如果需要重置底座設定,或忘記登入密碼,請在登入頁面選擇「忘記密碼?」。執行後,所有設定將還 原至出廠設定。

| Transcend*   DrivePro™ Body | 10.16.3.6:81 顯示<br>所有設定將會回復到原廠設定。     |
|-----------------------------|---------------------------------------|
|                             | ····································· |
|                             |                                       |
|                             |                                       |
|                             |                                       |
|                             | Docking Station                       |
|                             | admin                                 |
|                             | 密碼                                    |
|                             | 登入                                    |
|                             | 忘記密碼?                                 |
|                             |                                       |
|                             |                                       |

## 2-4 韌體更新

請參照以下步驟,將您的底座韌體更新至最新版本。

- 1. 打開瀏覽器。連接至創見官網 DPD6N / DPD6C 的支援與下載頁面。
- 2. 找到底座的韌體更新檔(Update Tool),下載後進行解壓縮。
- 3. 以網路線連接底座的區域網路埠(LAN)以及電腦的網路埠口。

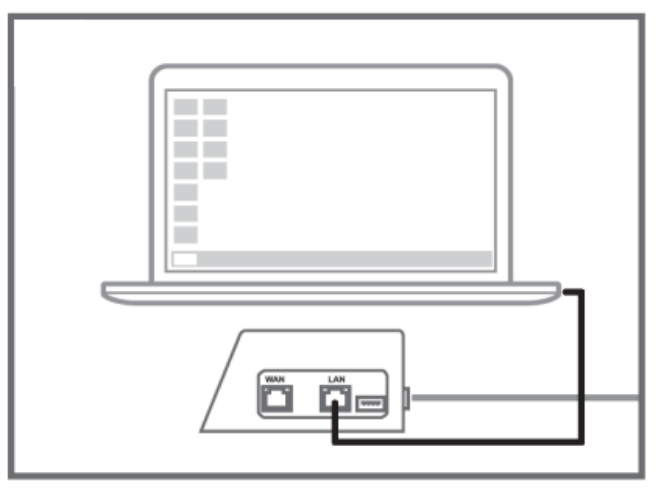

4. 將電腦的IP位址變更為10.10.0.100。

♀ 注意:如果多功能底座的韌體版本為v1.9或更新版本,該電腦會自動取得IP位址,故可忽略此步驟。

- 5. 雙擊左鍵,執行韌體更新檔(Docking\_Station\_Update\_Tool.exe)。
- 6. 按下更新,等待韌體更新完成。

♀ 注意:韌體更新過程中,請勿任意中斷網路線連接。

| Transcend <sup>®</sup>         | Transcend <sup>®</sup>         |
|--------------------------------|--------------------------------|
| Docking Station Update Tool    | Docking Station Update Tool    |
| 連線狀態: 連線                       | 連線狀態: 連線                       |
| 主機名稱: DPD6N                    | 主機名稱: DPD6N                    |
| Mac Address: 7c:35:48:f0:00:00 | Mac Address: 7c:35:48:f0:00:00 |
| FW 版本: <b>1.20.0</b>           | FW 版本: <b>1.20.0</b>           |
| 最新FW 版本: <b>1.21.0</b>         | 最新FW 版本: 1.21.0                |
| 更新                             | 更新中<br>* 請勿够除電源與網路線.           |

7. 更新成功後將會出現以下畫面。

| Transcend <sup>®</sup>         |  |
|--------------------------------|--|
| Docking Station Update Tool    |  |
| 連線狀態: 連線                       |  |
| 主機名稱: DPD6N                    |  |
| Mac Address: 7c:35:48:f0:00:00 |  |
| FW 版本: <b>1.21.0</b>           |  |
| 最新FW 版本: 1.21.0                |  |
|                                |  |
| 完成 100%                        |  |
|                                |  |
|                                |  |
|                                |  |

# 3. 產品規格

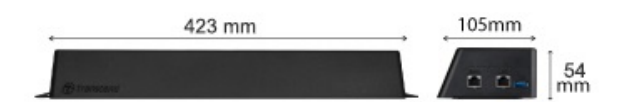

| 多功能底座(TS-DPD6N / TS-DPD6C) |                                                                            |  |
|----------------------------|----------------------------------------------------------------------------|--|
| 尺寸                         | 423 mm(長)× 105 mm(寬)× 54 mm(高)                                             |  |
| 重量                         | 980 g                                                                      |  |
| USB介面                      | USB 3.1 Gen 1 (向下相容USB 2.0)                                                |  |
| 網路埠                        | WAN:10/100/1000 Mbps 乙太網路<br>LAN:10/100 Mbps 乙太網路                          |  |
| 電源供應                       | 輸入:DC 12V/3A<br>輸出:DC 5V/1A(最大充電功率:5W)x 6                                  |  |
| 工作溫度                       | 0°C (32°F) ~40°C (104°F)                                                   |  |
| 儲存溫度                       | -20°C (-4°F) ~70°C (158°F)                                                 |  |
| 安規認證                       | CE / UKCA / FCC / KC / EAC / RCM                                           |  |
| 產品保固                       | 兩年有限保固                                                                     |  |
| 系統需求                       | <ul><li>・具備網路埠口之桌上型或筆記型電腦</li><li>・Microsoft Windows 10或更新版本作業系統</li></ul> |  |

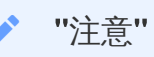

規格數據將視環境因素而定。

# 4. 常見問題

若您在使用多功能底座時發生任何問題,請先參考以下資訊嘗試排除問題。若您的問題仍無法解決,請 詢問您購買的店家、服務中心或直接與創見資訊聯絡。

我們的官網亦提供更多FAQ及技術支援服務: https://tw.transcend-info.com/ https://tw.transcend-info.com/Support/contact\_form

- 底座的傳輸速度為何?
  - 。 底座的傳輸速度如下:
    - 網路傳輸約為16 MB/s。
    - 透過USB埠 (使用USB 3.0) 傳輸約為10 MB/s。

"注意"

- USB埠僅能連接外接式儲存設備,而非個人電腦。
- 傳輸速度數值因使用平台及網路設備因素而有所不同(如USB 3.0與USB 2.0、無線網路分享 器頻寬等)。
- DrivePro Body以DPD6N / DPD6C充電需時多久?
  - 。如果DrivePro Body電池完全耗盡,使用DPD6N / DPD6C充電約6小時可充飽電力。

## 5. 回收和環保

欲瞭解產品回收(WEEE)及電池處理詳情,請參閱: https://tw.transcend-info.com/about/green

# 6. 保固政策

本產品之保固期限以包裝標示為準。欲瞭解保固條款及保固期限詳情,請參閱: https://tw.transcend-info.com/warranty

# 7. GNU通用公共授權條款 (GPL) 公告

欲瞭解開放原始碼授權資訊,請參閱: https://tw.transcend-info.com/Legal/?no=10

# 8. 使用者授權合約 (EULA)

關於軟體授權條款,請參閱:

https://tw.transcend-info.com/legal/gpl-disclosure-eula